### **ECLIPSE 16 - QUICK STEPS OF INSTALLATION**

### Initial power-up of the panel:

1. Set a jumper on RESET terminals on the control panel PCB.

2. Switch on the main power supply 220V.

**3**. Switch on the back-up battery (12V/7Ah) connectors as observe the polarity of the connection: the red wire to "+" (positive) connector and the black wire "-" (negative) connector.

**4.** The back lights of all connected to the system bus keyboards will light on showing that the power-up initialization of the system is running. Wait for 15-20 seconds until the power-up initialization is complete. Now the panel is ready for attaching of new devices to the system configuration.

**5.** Press ENTER ( ✓ ) button of all connected to the system bus keyboards one-by-one – this is a quick method for attaching devices to the system. When the attaching is successful a confirmation sound signal is heard.

**ATTENTION:** DO NOT PRESS the PRG button of the keyboards during the attaching procedure. Pressing the PRG button will activate "Service keyboard" mode!

6. Remove the jumper from RESET terminals of the panel.

7. Wait until the system BUS LED stops blinking fast in green.

### **ECLIPSE 16 - GENERAL CONNECTION DIAGRAM**

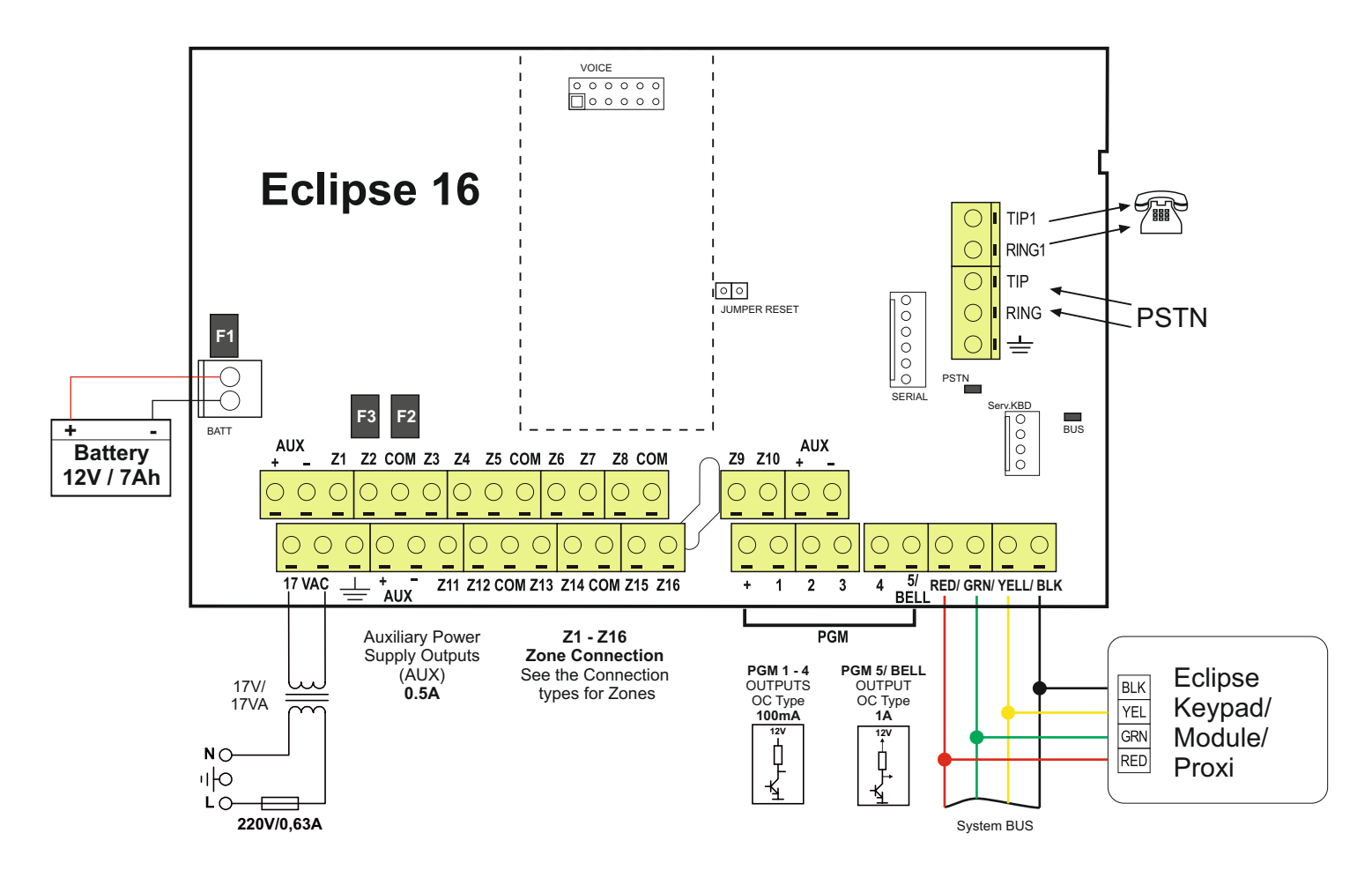

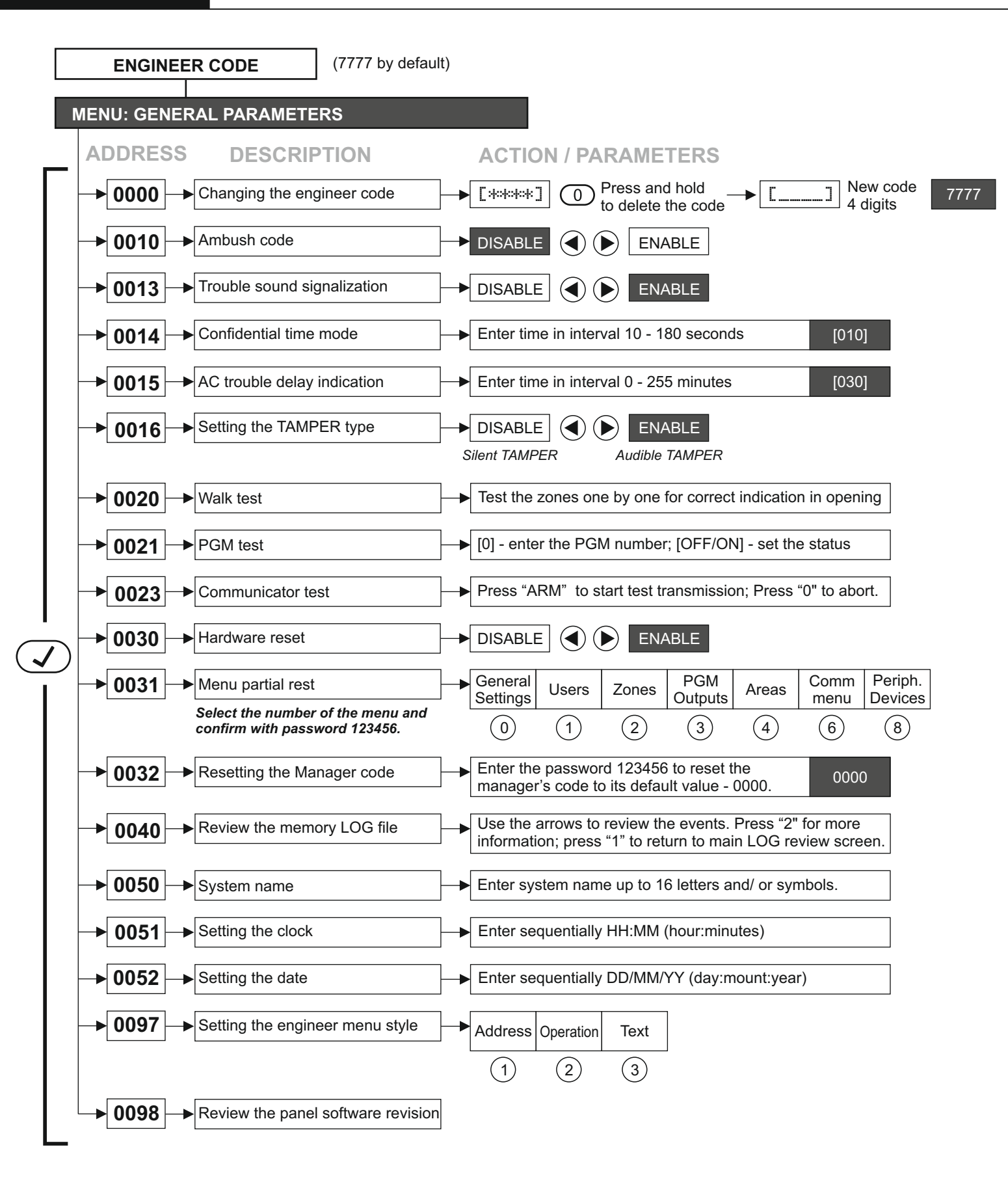

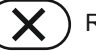

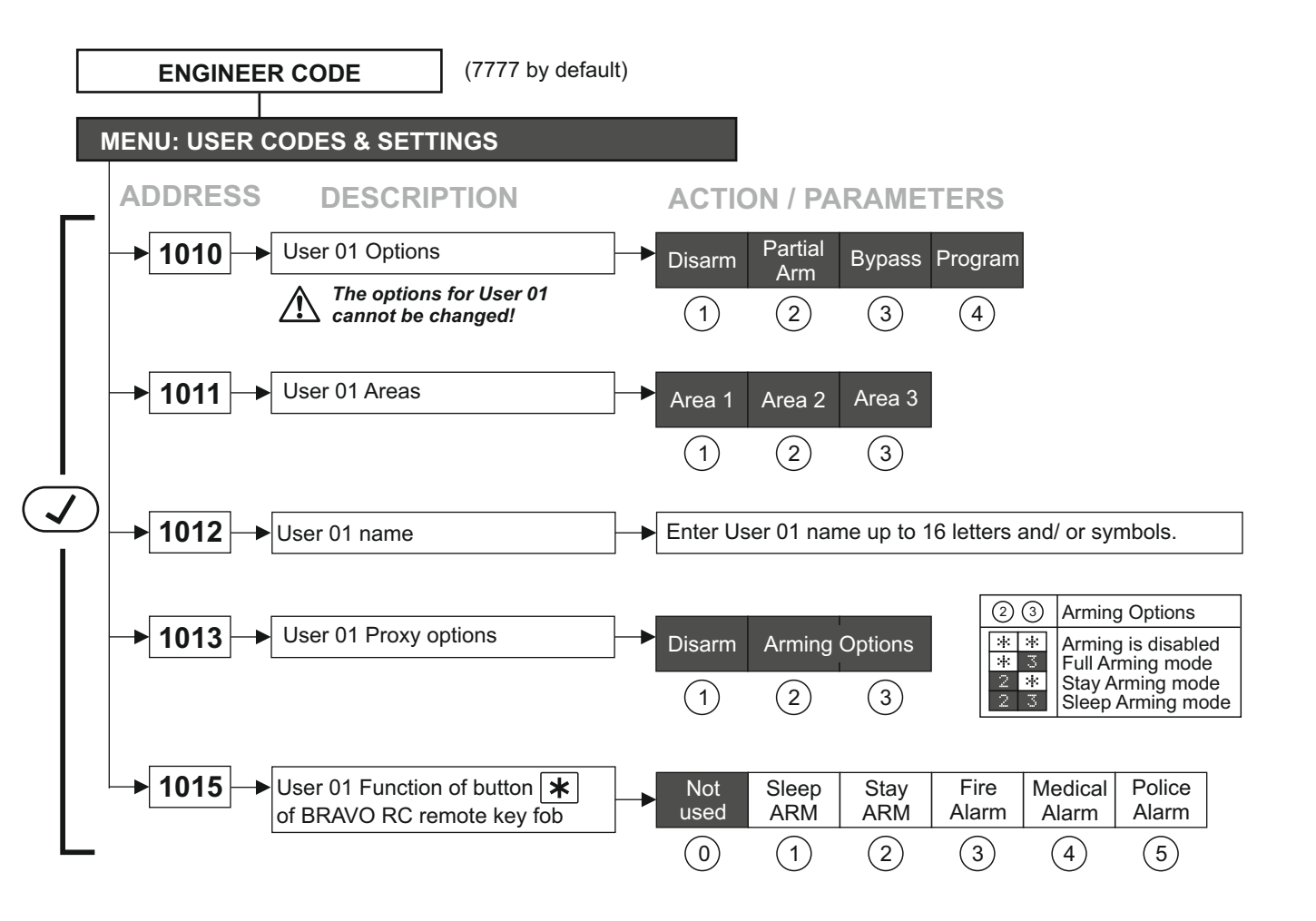

User numbers from 02 to 32 are programmed in an analogical way.

The default settings are as follows:

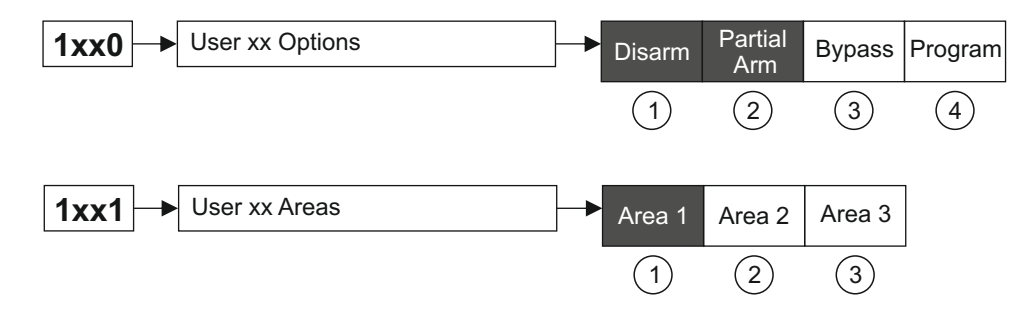

ATTENTION:

BRAVO RC remote key fobs are enrolled to Eclipse WL wireless expander. The enrolled key fobs are automatically attached to corresponding user numbers in the system - RC1 to User01, RC2 to User02 and so on.

Default parameters

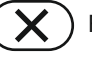

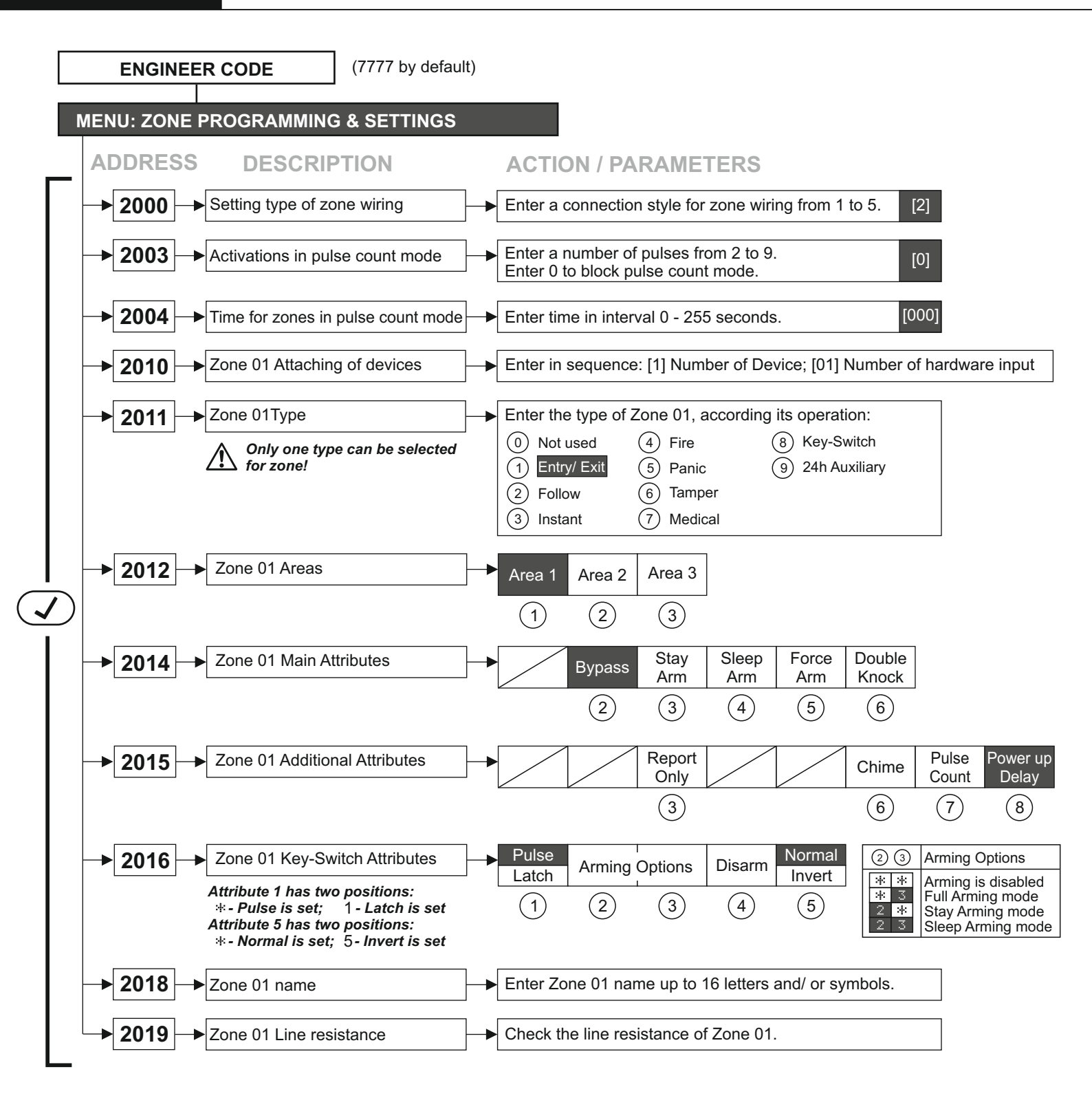

Zone numbers from 02 to 16 are programmed in an analogical way.

Default parameters

Confirm the setting

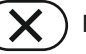

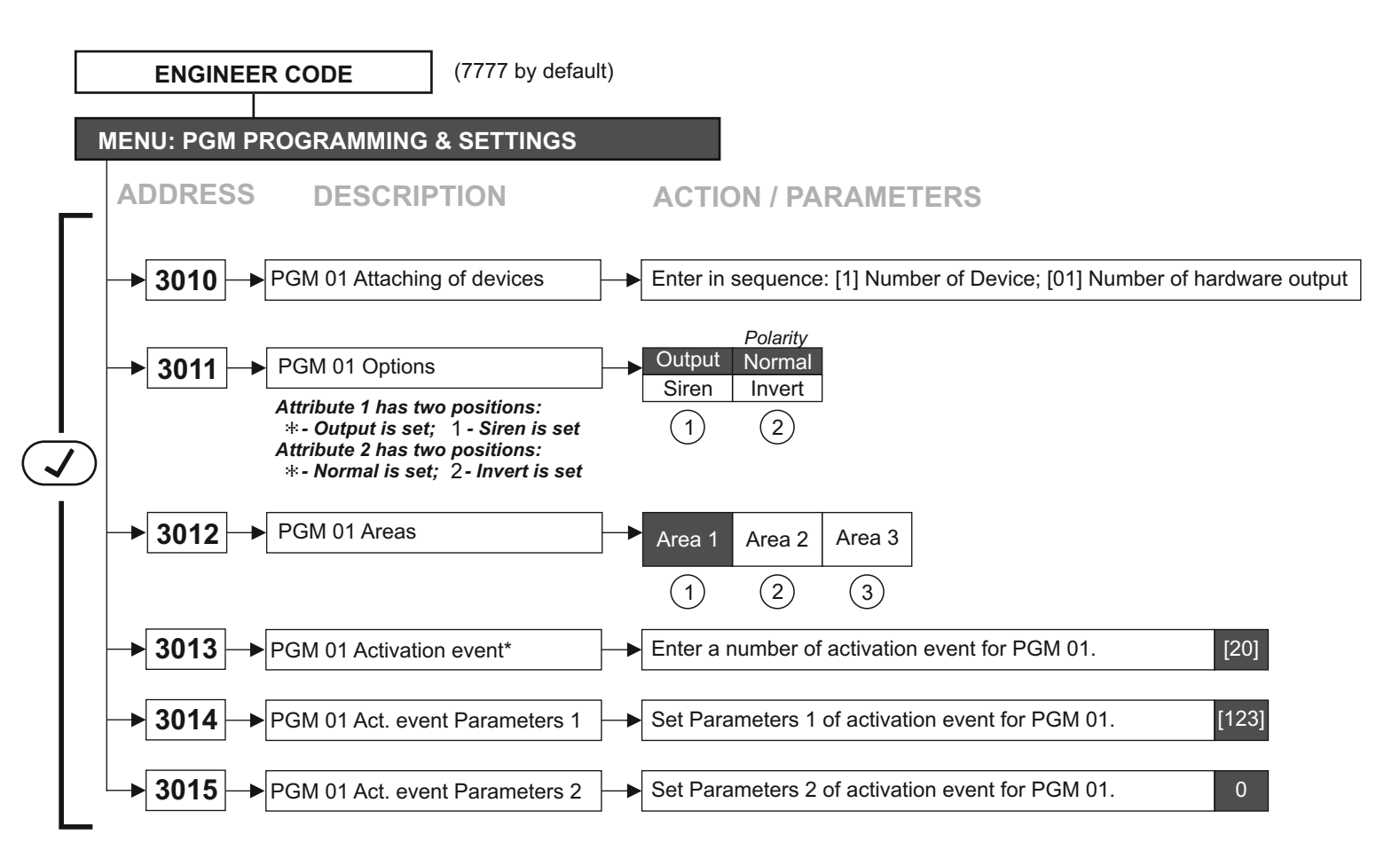

PGM numbers from 02 to 08 are programmed in an analogical way. \*NOTE: The table with description of PGM activation events is given at the end of the document.

ATTENTION: The default settings for PGM 05 is to operate as siren output:

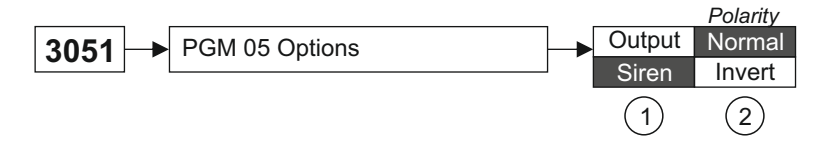

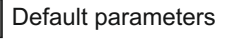

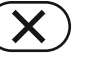

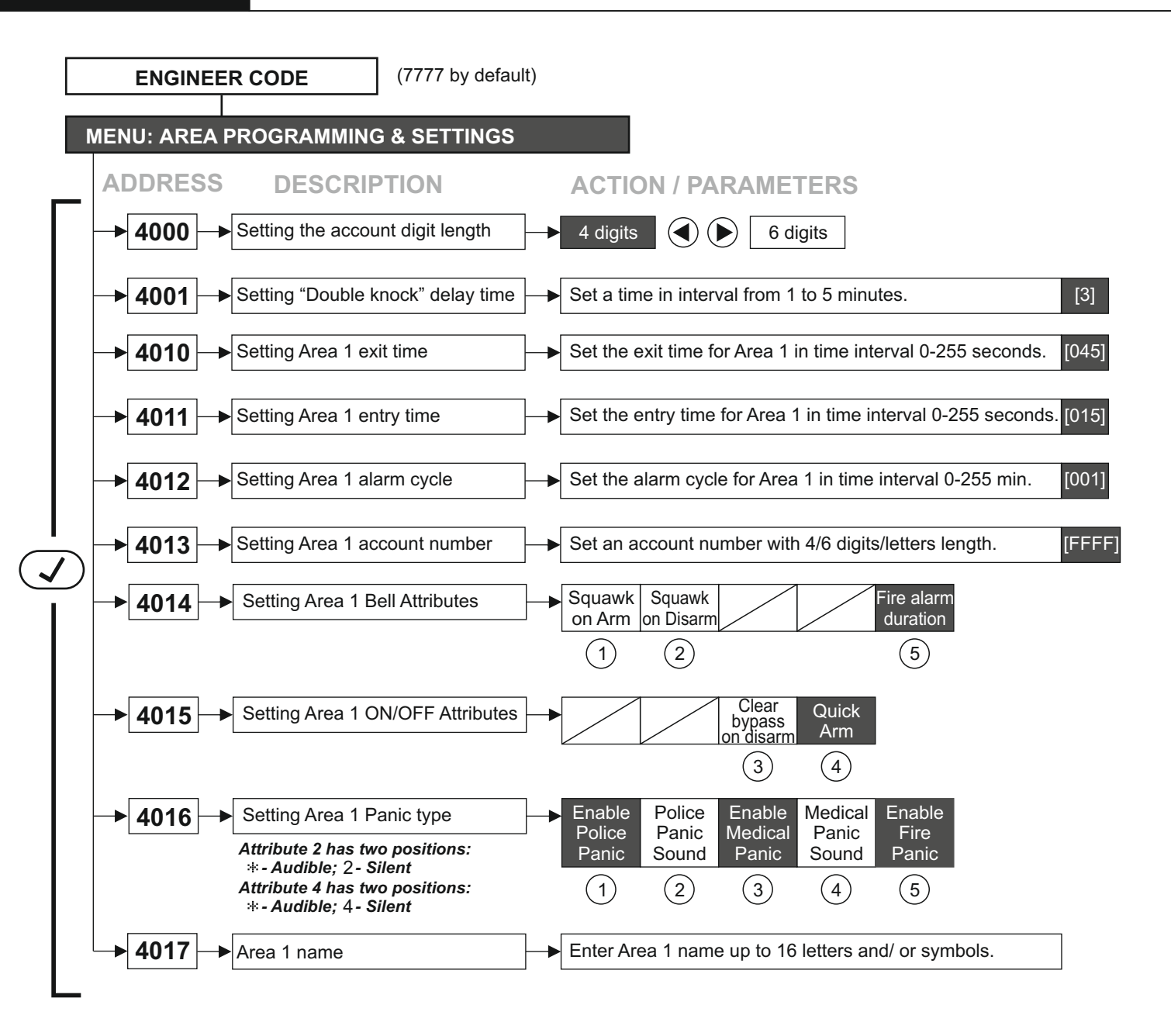

Area numbers 2 and 3 are programmed in an analogical way.

#### ATTENTION!

You must consider the following important notes for Eclipse Series keyboards when connected to ECLIPSE 16 control panel:

| Keyboard   | Display<br>Type | Indication                        |        |        |
|------------|-----------------|-----------------------------------|--------|--------|
| Reyboard   |                 | Area 1                            | Area 2 | Area 3 |
| LED 8      | LED Icon        | One Area*; No specific indication |        |        |
| LED 16A    | LED Icon        | А                                 | В      | С      |
| LED 32     | LED Icon        | A1                                | A2     | A3     |
| LCD 32 (S) | LCD Text        | 1                                 | 2      | 3      |

\***Note:** The keyboard supports operation and management of only one area. The area number is set at address 80x3, where "x" is the keyboard number in the system.

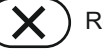

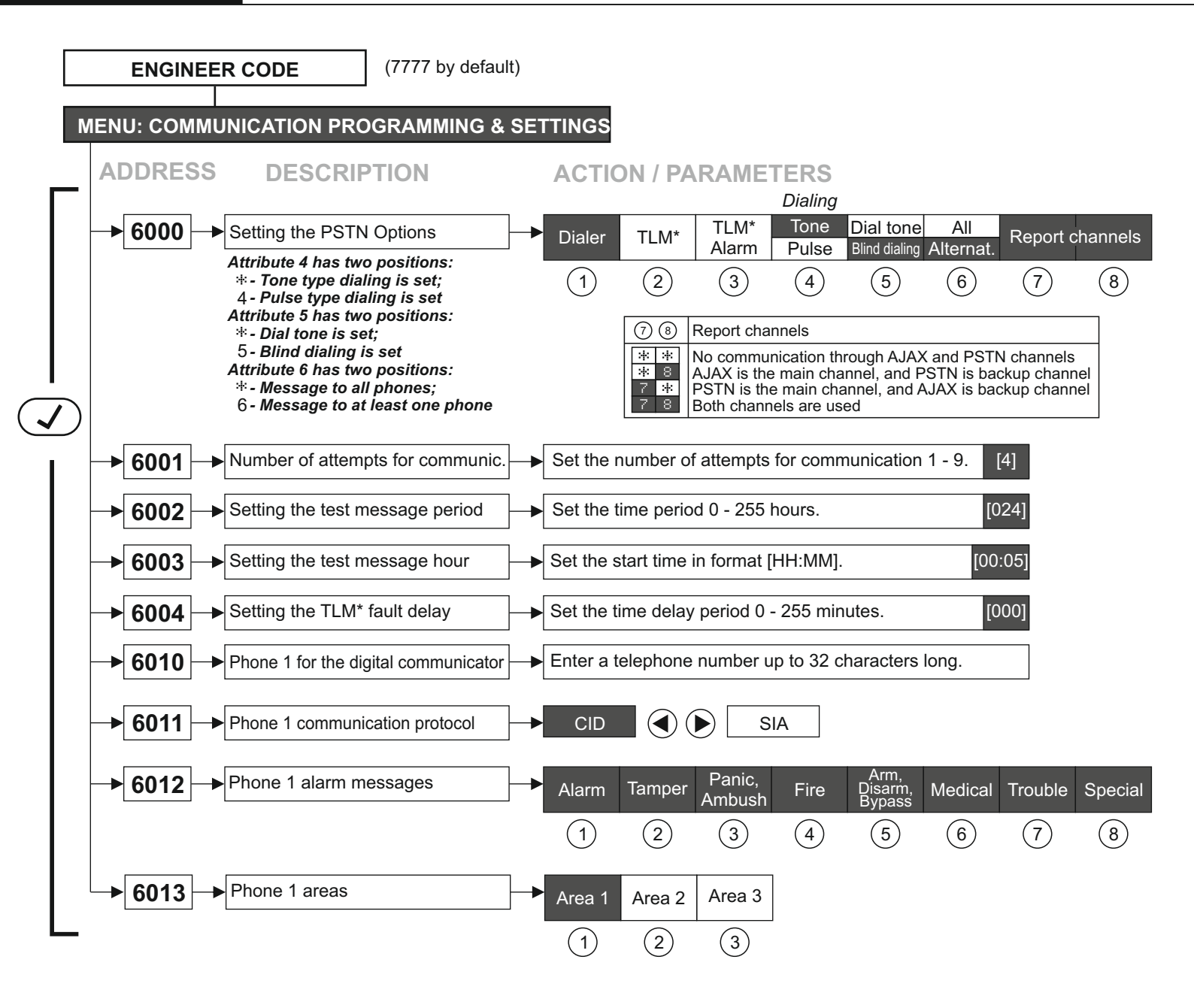

The second phone number for the communicator is programmed in an analogical way. \* *TLM - Telephone Line Monitoring* 

Default parameters

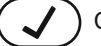

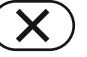

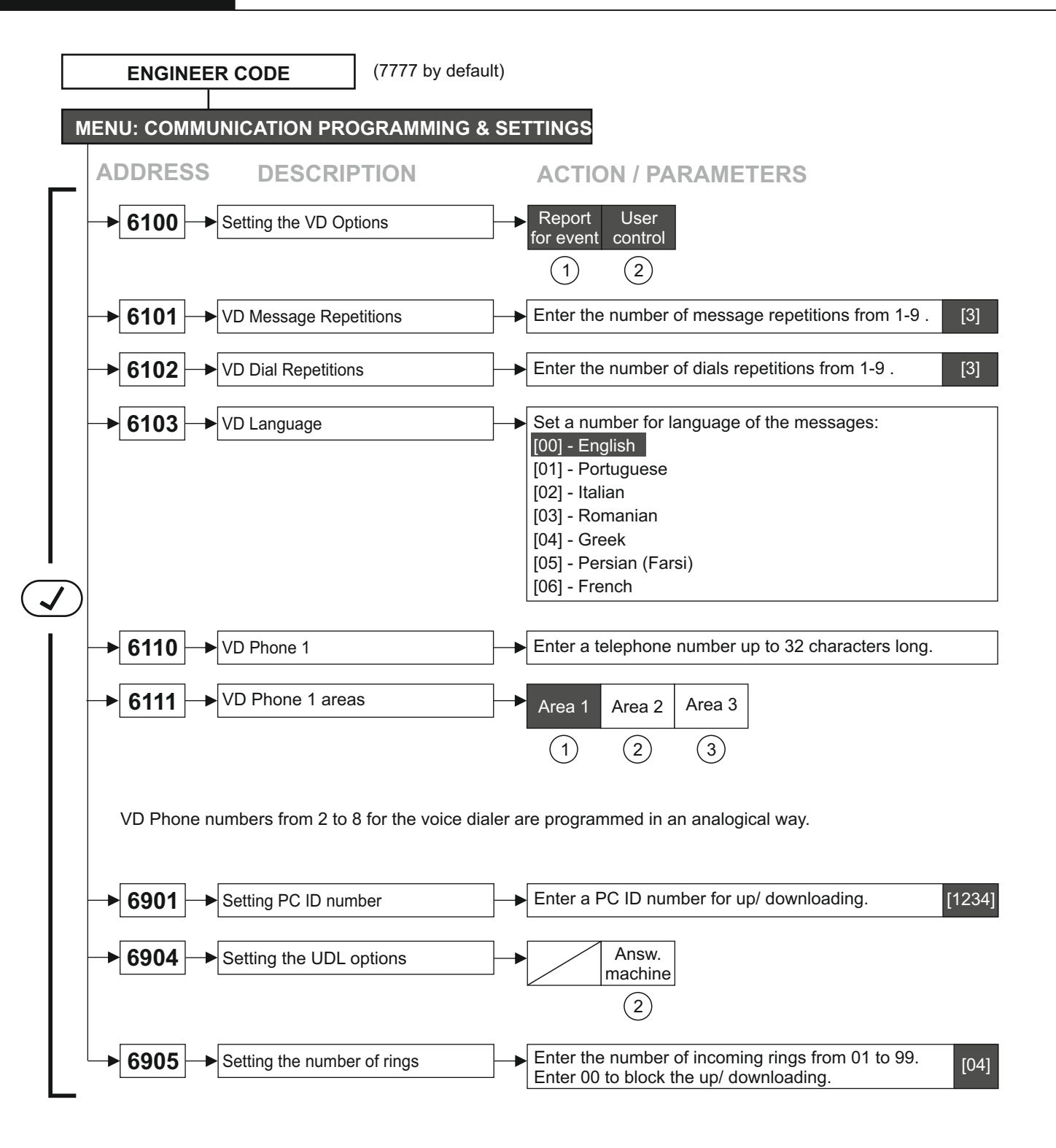

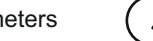

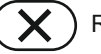

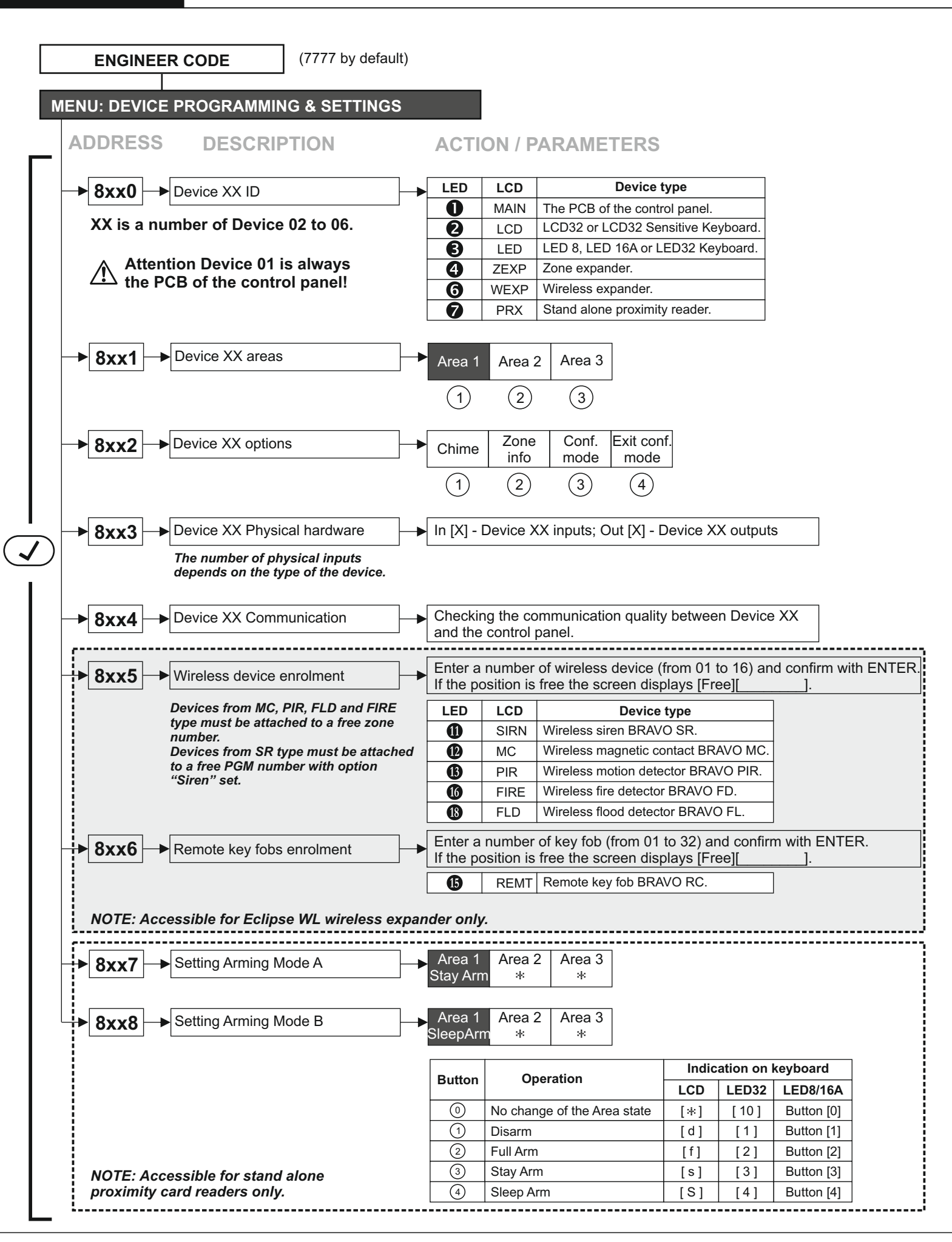

Confirm the setting

### APPENDIX Table of the PGM events.

| ADDRESS:<br>3xx3 - Activation |                                                                                                    | ADDRESS:<br>3xx4 – Set Parameter 1                                                                                                    | ADDRESS:<br>3xx5 – Set Parameter 2                                 |
|-------------------------------|----------------------------------------------------------------------------------------------------|----------------------------------------------------------------------------------------------------|--------------------------------------------------------------------|
| 00                            | The output is not used                                                                                                    |                                                                                                    |                                                                    |
| Event No                      | ZONE Event - Description                                                                                                    | PARAMETERS 1                                                                                                    | PARAMETERS 2                                                       |
| 01<br>ZONE OPEN               | <b>Zone Open</b><br>Activated on "OR" function (if at least one of<br>the set area numbers is open the PGM is<br>activated)<br>Deactivated on "AND" function (when all of<br>the set area numbers are closed the PGM<br>is restored)                            | Enter zone number "FROM"                                                                                                    | Enter zone number "TO"<br>"00" – not used, operates only<br>"FROM" |
| 02-11                         | Not used                                                                                                    | -                                                                                                    | -                                                                  |
| 12<br>ZONE IN<br>ALARM        | Alarm cycle<br>Activated on "OR" function (a signal from<br>protected areas from type Entry-Exit, Follow<br>and Instant, PGM is activated)<br>Deactivated on "AND" function (when all of<br>the set zone numbers are alarm restored<br>the PGM is restored too) | Enter zone number "FROM"                                                                                                    | Enter zone number "TO"<br>"00" – not used, operates only<br>"FROM" |
| 13-19                         | Not used                                                                                                    |                                                                                                    |                                                                    |
| Event No                      | AREA Event - Description                                                                                                    | PARAMETERS 1                                                                                                    | PARAMETERS 2                                                       |
| 20<br>AREA ARM                | Area Arming<br>Activated on "OR" function (if at least one of<br>all area numbers is armed the PGM is<br>activated)<br>Deactivated on "AND" function (when all<br>area numbers are disarmed the PGM is<br>restored)                                             | Enter the arming type:<br>1 – FULL arming<br>2 – STAY arming<br>3 – SLEEP arming<br>All arming types are enabled<br>by default.                                                            | -                                                                  |
| 21-26                         | Not used                                                                                                    | -                                                                                                    | -                                                                  |
| 27<br>ALARM IN<br>AREA        | Alarm in Area<br>Activated on "OR" function (if at least one<br>area number is in alarm the PGM is<br>activated)<br>Deactivated on "AND" function (when all<br>area numbers are alarm restored the PGM<br>is restored too)                                      | Enter the alarm type:<br>1 – Burglary alarm<br>2 – Fire alarm<br>3 – Panic alarm<br>4 – Tamper alarm<br>5 – Medical alarm<br>6 – Ambush code<br>All alarm types are enabled<br>by default. | -                                                                  |
| 28                            | Not used                                                                                                    |                                                                                                    | -                                                                  |
| 29<br>PANIC IN<br>AREA        | Panic Alarm in Area<br>Activated on "OR" function (if at least one<br>area number is in panic alarm the PGM is<br>activated)<br>Deactivated on "AND" function (when all<br>area numbers are panic alarm restored the<br>PGM is restored too)                    | Enter the panic type:<br>1 – Silent panic<br>2 – Sound panic<br>3 – Silent medical<br>4 – Sound medical<br>5 – Fire<br>All panic types are enabled<br>by default.                          | -                                                                  |
| 30-30                         | NOT USED                                                                                                    | -                                                                                                    | -                                                                  |

| Event No           | CODE Events - Description                                                        | PARAMETERS 1                                                                                                    | PARAMETERS 2                      |  |
|--------------------|----------------------------------------------------------------------------------|----------------------------------------------------------------------------------------------------|-----------------------------------|--|
|                    | Ambush Code Enter                                                                | Enter the number of user code                                                                                                    | Enter the number of user code to  |  |
| 37                 | Activated on "OR" function (when an                                              | to start "FROM".                                                                                                    | end "10".                         |  |
|                    | ambush code is entered the PGM is                                                | PARAMETERS 2.                                                                                                    |                                   |  |
|                    | Depativation on time 5 and                                                       | To set all possible user codes, enter 00 for both addresses                                                                                                    |                                   |  |
| 38                 | Not used                                                                         | PARAMETERS T AND PARAMETERS 2.                                                                                                    |                                   |  |
|                    | Proximity card using                                                             | Enter the number of proximity                                                                                                    | Enter the number of proximity     |  |
|                    | Only for those cases when the proxy card                                         | card to start "FROM".                                                                                                    | card to end "TO".                 |  |
| 30                 | and the PGM output have common areas                                             | To set a single user code, enter 00 at the address for<br>PARAMETERS 2.<br>To set all possible user codes, enter 00 for both addresses<br>PARAMETERS 1 and PARAMETERS 2. |                                   |  |
| VALID              | Activated on "OP" function (when a valid                                         |                                                                                                    |                                   |  |
| PROXY              | proximity card is placed in front of the card                                    |                                                                                                    |                                   |  |
|                    | reader the PGM is activated)                                                     |                                                                                                    |                                   |  |
|                    | Deactivation on time - 5 sec.                                                    |                                                                                                    |                                   |  |
| 40                 | Not used                                                                         |                                                                                                    |                                   |  |
|                    | Valid remote key fob (RC)                                                        | Enter the number of RC to                                                                                                    | Enter the number of RC to end     |  |
| 41<br>Valid remote | Activated on "OR" function (when a valid<br>RC is entered, the PGM is activated) | Start FROM .                                                                                                    |                                   |  |
| key fob            |                                                                                  | To set a single RC, enter 00 at the address for PARAMETERS 2.<br>To set all possible RCs, enter 00 for both addresses                                                    |                                   |  |
|                    | Deactivation on time – 5 sec.                                                    | PARAMETERS 1 and PARAMETERS 2.                                                                                                    |                                   |  |
| 42-46              | Not used                                                                         | -                                                                                                    | -                                 |  |
| Event No           | TROUBLE Event - Description                                                      | PARAMETERS 1                                                                                                    | PARAMETERS 2                      |  |
|                    |                                                                                  | Enter the trouble type:<br>1 – AC power loss                                                                                                    | Enter the trouble type:           |  |
|                    |                                                                                  | 2 – Battery loss                                                                                                    | 9 (bit 1) – Invalid time and date |  |
|                    | System Trouble                                                                   | 3 – Blown fuse                                                                                                    | trouble                           |  |
| 47                 | Activated on "OR" function (if at least one                                      | failure                                                                                                    | 11 (bit 3) – Radio jamming of the |  |
| SYSTEM             | activated)                                                                       | 5 – Tamper                                                                                                    | 12 (bit 4) – Problem with the     |  |
| FAULI              | Deactivated on "AND" function (when no                                           | 7 – Fire line failure                                                                                                    | power supply of an expander       |  |
|                    | system troubles are present )                                                    | 8 – Siren fault                                                                                                    | module.                           |  |
|                    |                                                                                  | All system troubles are                                                                                                    | All system troubles are           |  |
| 40.54              |                                                                                  | enabled by default.                                                                                                    |                                   |  |
| 48-54              | Not used                                                                         |                                                                                                    | - DADAMETEDS 2                    |  |
| Eventino           | Engineer menu entry                                                              | FARAMETERST                                                                                                    | PARAMETERS 2                      |  |
| 55                 | The PGM is activated in Engineer monu                                            |                                                                                                    |                                   |  |
| ENG. MENU<br>ENTRY | entry.                                                                           | -                                                                                                    | -                                 |  |
|                    | The PGM is restored in Engineer menu exit.                                       |                                                                                                    |                                   |  |
| 56 - 60            | Not used                                                                         | -                                                                                                    | -                                 |  |
|                    | Fire Detector Reset                                                              |                                                                                                    |                                   |  |
|                    | The PGM is activated when the Memory log                                         |                                                                                                    |                                   |  |
| 61                 | file is cleared after entering of valid codes                                    | -                                                                                                    | -                                 |  |
| FIRE RESET         | area.                                                                            |                                                                                                    |                                   |  |
|                    | Deactivation on time - 5 sec.                                                    |                                                                                                    |                                   |  |
| 62-63              | Not used                                                                         |                                                                                                    |                                   |  |
| 64<br>CONTROL      | Remote control                                                                   |                                                                                                    |                                   |  |
|                    | Activation and deactivation (restore) of the                                     | -                                                                                                    | -                                 |  |
|                    | (AJAX, VD/DTMF, ARGUS, etc).                                                     |                                                                                                    |                                   |  |
| 65                 | Not used                                                                         |                                                                                                    |                                   |  |
| 66                 | Alarm or entry time                                                              | -                                                                                                    | -                                 |  |

### FIRMWARE UPDATE

For realizing of firmware update of ECLIPSE 16 you have to provide the following:

- ECLIPSE 16 control panel with power supply on.
- Specialized cable "Cable ProsTE" for programming.
- Cable converter USB to SERIAL RS232.
- Personal computer or laptop with installed ProsTE software.
- SPF file for firmware update downloaded form the site of the manufacturer.

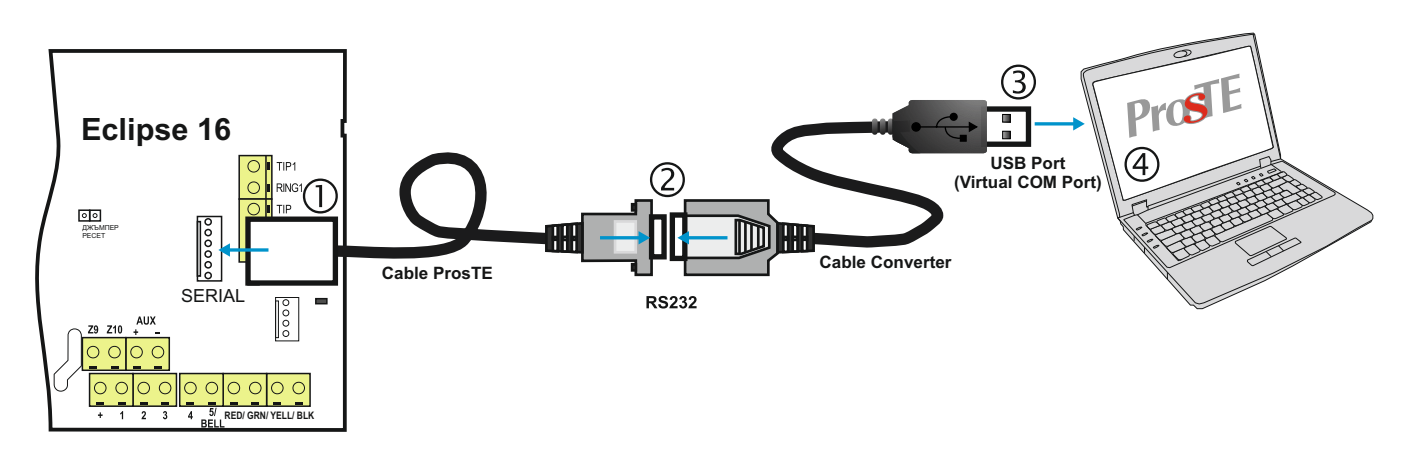

# Attention: Always use the last actual version of ProsTE Specialized Programming Software downloaded from the official web page of the manufacturer!

Actual files (SPF) for firmware update are available for download for registered users only from the official web page of the manufacturer: <u>http://www.teletek-electronics.com</u>

To do a firmware update of your ECLIPSE 16 panel:

1. Download the last actual file for firmware update from the official web page of the manufacturer and save it to your local computer or laptop.

- 2. Connect the ECLIPSE 16 panel to the computer and run the ProsTE software.
- 3. Choose ECLIPSE 16 system from the drop-down menu.
- 4. Read and save the system configuration to your local computer as \*.TDF file format.
- 5. Click with the right button of the mouse and choose from the option list "Firmware update" menu.
- 6. In the new dialogue window press the Browse button and select the SPF file from your local computer.
- 7. Press "Update" button in the dialogue window.

8. In the dialogue window "Communication" choose a COM port (to which the panel is physically connected) and press OK button for confirmation.

9. Wait the firmware update process to complete.

- 10. Press the Finish button in the dialogue window.
- 11. Perform a full hardware reset of the panel see item 3.2.

12. Update the language strings of the panel – start ProsTE at your language, choose "Eclipse Strings" and write them down to the panel.

13. Write down the saved earlier system configuration (\*.TDF file).